## To set your Duo default device authentication method

 Using your Washburn credentials, log into <u>https://2factor.washburn.edu</u>. Be sure to perform the Captcha check by checking the checkbox for **I'm not a robot** and following the directions that may pop up. Click on **Submit**.

| WASHBURN.<br>UNIVERSITY                                                                                                    |  |  |
|----------------------------------------------------------------------------------------------------|--|--|
| TWO FACTOR MANAGEMENT PORTAL LOGIN                                                                                                    |  |  |
| Access to this site is restricted to the Washburn community and requires authentication. If you need assistance, please contact <u>Washburn ITS</u> . |  |  |
| Username (Use your Washburn email):                                                                                                    |  |  |
| firstname.lastname@washburn.edu                                                                                                    |  |  |
| Password:                                                                                                    |  |  |
| •••••                                                                                                    |  |  |
| I'm not a robot                                                                                                    |  |  |

## Reset an expired or forgotten password

Submit

By using this system, you agree to abide by Washburn University's IT Policies

2) Choose an authentication method. For most, this would be **Duo Push**, **Send Me a Push**. Approve the push notification on your 2<sup>nd</sup> factor device.

| DUO TWO FACTOR AUTHENTICATION MANAGEMENT |                                                               |                  |
|------------------------------------------|---------------------------------------------------------------|------------------|
| A A                                      | Device: iOS (XXX-XXX-5035)<br>Choose an authentication method | ~                |
|                                          | 🖑 Call Me                                                     | Call Me          |
| What is this? C<br>Need help?            | Passcode                                                      | Enter a Passcode |
| Powered by Duo Security                  | 고 Duo Push                                                    | Send Me a Push   |
|                                          |                                                               |                  |
|                                          |                                                               |                  |

 Afterwards, you should be presented with a list of My Settings & Devices. Underneath, your Default Device is listed (usually your phone). Choose your desired default Duo authentication method, then click Save:

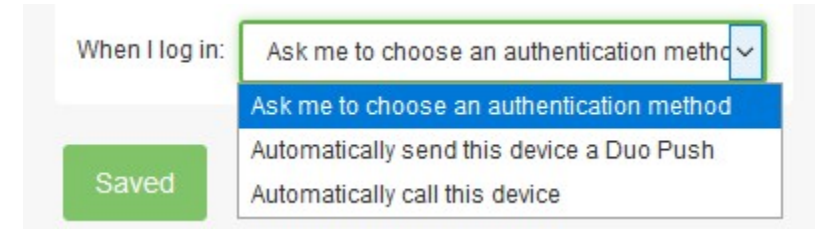

If you need further help, contact support@washburn.edu or call 785-670-3000.